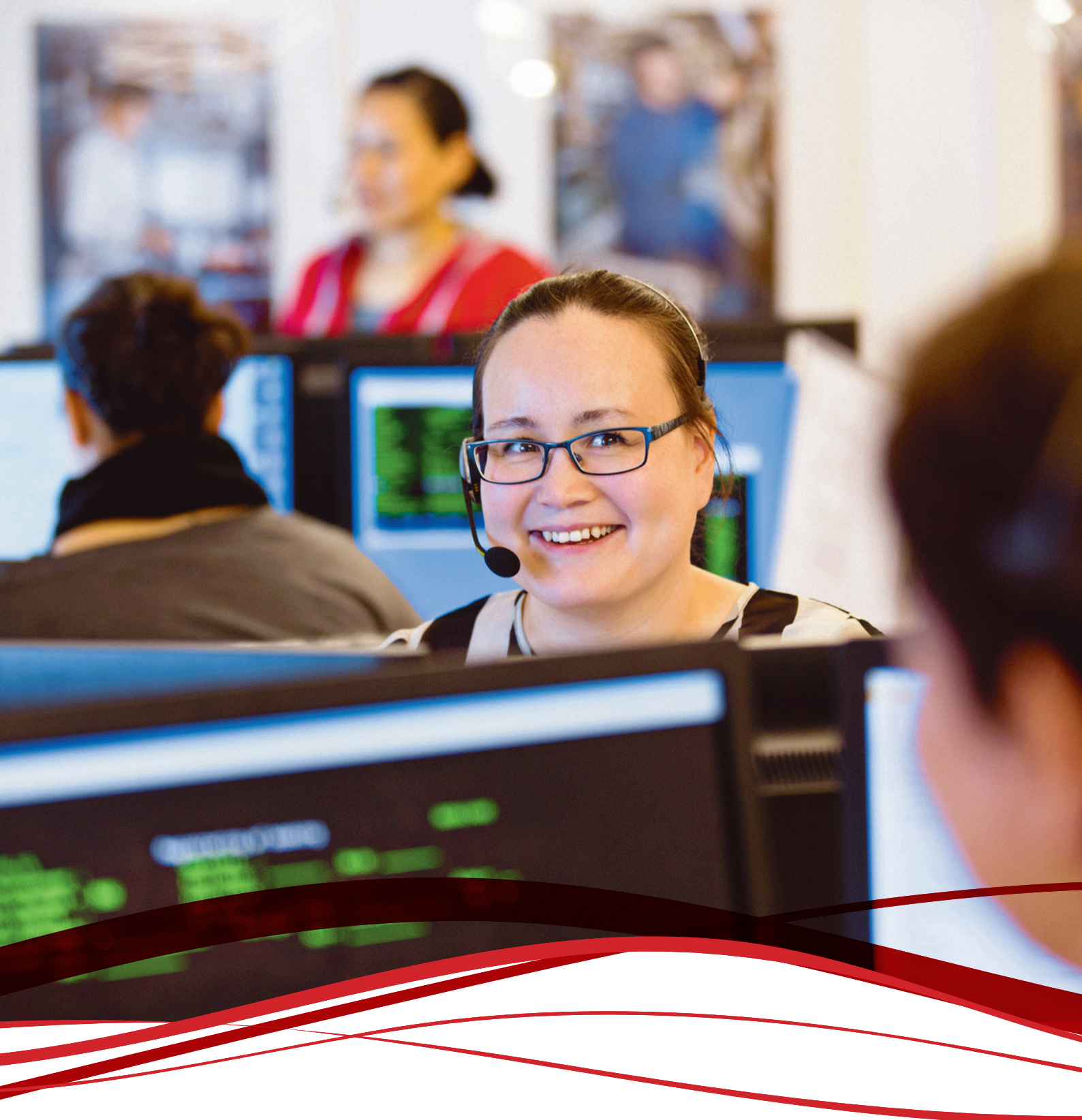

# LIMA atorlugu nittartakkakkut inniminniissut

LIMA webbooking

llitsersuut

Vejledning

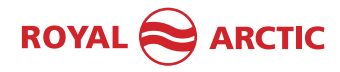

#### Imai

- 1 Ilitsersuut
- 3 Inniminniineq
- 4 POL/POD Quotation No.
- 4 Vessel & Voyage
- 5 Shipment Type & Items
- 6 LCL (Less than Container Load)
- 7 IMDG Details
- 9 Customer's Details
- 10 Upload Files
- 12 Booking Summary
- 13 Booking Submission
- 14 Booking Overview

### Indhold

- 1 Vejledning
- 3 Booking
- 4 POL/POD Quotation No.
- 4 Vessel & Voyage
- 5 Shipment Type & Items
- 6 LCL (Less than Container Load)
- 7 IMDG Details
- 9 Customer's Details
- 10 Upload Files
- 12 Booking Summary
- 13 Booking Submission
- 14 Booking Overview

#### Asasagut atuisut,

Royal Arctic Linep inniminniisarfianut nutaamut tikilluaritsi. Ilinnut ajornannginnerpaaq anguniarlugu ilitsersuummik sananikuuvugut, taannalu atorlugu inniminniininni alloriarnerit tulleriaarlugit ikiussavatsigit. Neriuppugut atorsinnaassagit.

Siullermik una linki ammassavat: http://nuulima-wapp-01/Softship.WebBooking/ Tooraluarlugu ajussappat, taava allaqqasoq kopeeriarlugu internetsissummi browserinnut ikkutissavat.

llisarnaatit (Brugernavn) aamma isissutissat (adgangskode) atorlugit isissaatit.

### Inniminniineq

Saqqaanut iseruit takusassat siulleq tassaavoq toqqagassat marluk. Inniminniinermik nutaamik sananiarlutit 'Bookings' toqqassavat.

#### Kære Kunde,

Velkommen til Royal Arctic Lines nye bookingsystem. For at gøre det nemt for dig, så har vi oprettet denne guide, der tager dig igennem processen, skridt for skridt. Vi håber du kan bruge den.

#### Start med at åbne linket:

http://nuulima-wapp-01/Softship.WebBooking/ Virker det ikke ved at trykke på den, så kopiér adressen, og sæt den i din browser / internetlinje.

Du logger ind med Deres Brugernavn og Adgangskode.

#### Booking

Det første der kommer frem på forsiden, er to blokknapper. For at oprette en booking, tryk 'Bookings'

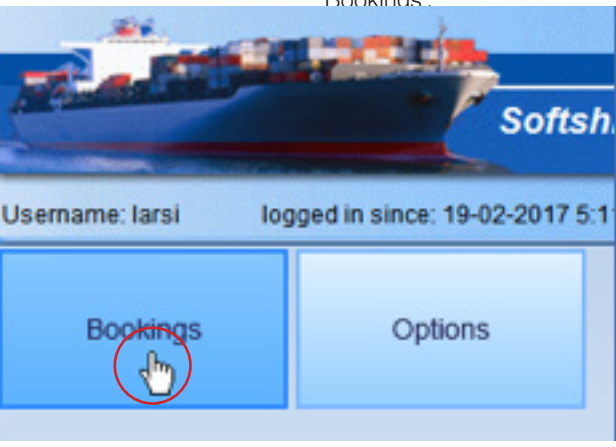

Taamaasereeruillu 'Create Booking' toqqassallugu.

Tryk herefter 'Create Booking'.

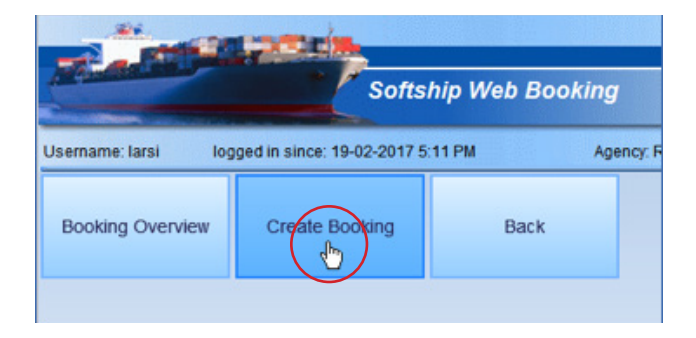

# **POL/POD** Quotation No.

Nassiussassat aallarfissaat toqqassavat 'Port of Loading' atorlugu.

Taassumalu kingorna nassiussassavit tikiffissaat 'Port of Discharge' aqqutigalugu toqqassallugu. Toqqareerukku 'Next' tuussavat.

# **POL/POD Quotation No.**

Herefter fastsættes godsets afskibningshavn: 'Port of Loading'. Vælg din afskibningshavn.

Og skibets udleveringshavn: Port of Discharge. Tryk 'Next'.

| الأنعاد                                                                                                    | 8 19 <b>5</b> 1    | -                          |                    |                           |                     |                         |                       |                     |          |
|----------------------------------------------------------------------------------------------------|--------------------|----------------------------|--------------------|---------------------------|---------------------|-------------------------|-----------------------|---------------------|----------|
| -                                                                                                    |                    | Softship We                | b Booking          |                           |                     |                         |                       |                     |          |
| semame larsi                                                                                                    | logged in since    | 19-02-2017 5.11 PM         | Apr                | ncy RAL /HQ (Headqua      | fers)               | C8 Server nuulima-d     | Ms-01                 | DB Name LIMARALTEST |          |
| okings   Create Bo                                                                                                    | soking             |                            |                    |                           |                     |                         |                       |                     |          |
| POLIPOD<br>Outlition No                                                                                                    | Vessel<br>& Voyage | Shipment<br>Type & Remo    | IMDG<br>Defails    | Customer's<br>Details     | Upload<br>Files     | Booking<br>Summary      | Booking<br>Dubmission | 8                   |          |
| Tease enter a vali                                                                                                    | d quotation numbe  | effers combination (if inc | own) or alternativ | ely manually specify both | the port of loading | and port or discharge R | r the booking that    | you wish to make.   |          |
| in the local division of the local division of the local divisiono |                    |                            |                    |                           |                     |                         |                       |                     |          |
| Quotatio                                                                                                    | evitern No:        |                            |                    | Customer: Lars File       | monsen Olsen        | (349114)                |                       |                     |          |
| Port of Loading/Po                                                                                                    | ort of Discharge   |                            |                    |                           |                     |                         |                       |                     | _        |
| Port of                                                                                                    | Loading * Nuuk     | (GLNUU) ·                  | Port of            | Loading Berth:            |                     | •                       |                       |                     |          |
| Port of Di                                                                                                    | ischarge * AALBO   | RG (DKAAL)                 | Port of C          | kischarge Berth:          |                     |                         |                       |                     | $\frown$ |
|                                                                                                    |                    |                            |                    |                           |                     |                         |                       | Cancel Clos         | in Nigt  |
|                                                                                                    |                    |                            |                    |                           |                     |                         |                       |                     |          |

# **Vessel & Voyage**

Ugguuna toqqassavat nassiussassatit qaqugu nassiussiffissaminngaanniit aallartikkusunnerlugit.

Tassani toqqagassaqarpoq amerlasuunik.

Ulloq aallarfigitikkusutat toqqassavat 'Next'-ilu toorlugu.

# Vessel & Voyage

Herunder fastsættes den ønskede skibsafgang. Der kommer en menu frem med valgmuligheder. Markér den ønskede linje/rejse. Tryk 'Next'.

| emame: Larsi       | logged in since:     | 19-02-2017 5:11 PM        | A                  | pency: RAL / HQ (Headquarte | m)              | DB Server nuulima-dbb | I-01    | DØ Name LINARALTEST |  |
|--------------------|----------------------|---------------------------|--------------------|-----------------------------|-----------------|-----------------------|---------|---------------------|--|
| okings   Create Bo | soking               |                           |                    |                             |                 |                       |         |                     |  |
| POL/POD            | Vessel               | Shipment<br>Tune & Barris | IMDG<br>Defails    | Customers<br>Details        | Upload<br>Files | Booking               | Booking |                     |  |
|                    |                      |                           |                    |                             |                 |                       |         |                     |  |
| Please specify bol | h the "Vessel" and " | Voyage" for this bookin   | g and then click." | Net" to proceed.            |                 |                       |         |                     |  |
| Locations and Dat  | in a                 |                           |                    |                             |                 |                       |         |                     |  |
|                    |                      |                           |                    |                             |                 |                       |         |                     |  |
| POL: Non           | k (GLNUU)            | POL Be                    | m.                 |                             | ETS:            | 25-02-2017 9:00 PM    |         |                     |  |
| POD: 14L           | BORG (DRAIL)         | POD D                     | itte               |                             | ETA:            | 25-02-2017 8:33 AM    | _       |                     |  |
|                    |                      |                           |                    |                             |                 |                       |         |                     |  |
| VesselVoyage Se    | ection .             |                           |                    |                             |                 |                       |         |                     |  |
| Cargo Ready Date   |                      | Nessel                    | Mary Archi         | a dation                    | Receipt         |                       |         |                     |  |
|                    |                      |                           | -                  |                             |                 |                       |         |                     |  |
|                    |                      | vojaĝe                    | BC05 0             | 4040 [104]                  | Centery         |                       |         |                     |  |
|                    |                      |                           |                    |                             |                 |                       |         |                     |  |
| Departure Time     |                      | Arrival Time              |                    | Duration                    |                 | Vessel(x)             |         |                     |  |
| 28-02-2017 9:00    | PM                   | 25-02-2017 0:33 AM        |                    | 131 Hours 33 Minutes        |                 | Mary Arctica          |         |                     |  |
| 06-03-2017 8:001   | PM                   | 15-03-2017 7:00 AM        |                    | 203 Hours 0 Minutes         |                 | Naja Arctica          |         |                     |  |
| 06-03-2017 8:00    | PM                   | 15-03-2017 7:00 AM        |                    | 203 Hours 0 Minutes         |                 | Naja Arctica          |         |                     |  |
| 06.03.3017.53.31   | PM                   | 15-03-2017 8:33 AM        |                    | 202 Hours 0 Minutes         |                 | Nuka Archica          |         |                     |  |
| 00-00-6011 10.00   |                      |                           |                    |                             |                 |                       |         |                     |  |

## **Shipment Type & Items**

#### FCL (FULL CONTAINER LOAD)

Nassiussassatit FCL-iuppata (containeriuppata) 'Container'-i tuussavat.

Nassiussassatit containerimit ataatsimit amerlaneruppata 'Create Container Item' toqqarneqassaaq.

Kukkullutit containerit amerlanaarsimagukkit, ikilerusullugillu, taava containereq peerusutappit nalaata sinaaniittoq asseq containereq aappaluttutalik tuussavat.

Sungaartut pinngitsooratik immersorneqartussaapput.

#### Containerip suussusaa 'Commodity':

- RF/RH: Ugguuna toqqarsinnaavat containeri qerisuunersoq nillataartussaanersorluunniit
- DC: Uani 'Gencargo' toqqarsinnaavat (nassiussassat nalinginnaasut, IMDG).

#### Description of Goods:

Uani nassiussassat suuneri nassuiarsinnaavatit.

<u>Gross Weight:</u> Nassiussassat ogimaassusaat KG-nngorlugu allannegassaag.

#### Measurement:

Nassiussassat annertussusaat KBM-inngorlugu (containereq matoqqasoq atorlugu nassiussisoqarniarpat allannissaa pisariaqanngilaq) allanneqassaaq.

Qulaani taakkartorneqartut paasissutissat allattorneqareerpata 'Next' toorneqassaaq.

### Shipment Type & Items

#### FCL (FULL CONTAINER LOAD)

Ved booking af FCL (containergods) vælges 'Container'.

Ønskes tilføjet endnu en container trykkes knappen 'Create Container Item'.

Ønskes fjernet en container trykkes på knappen med en firkant og et rødt kryds, ud for containerlinjen.

Gule felter er obligatoriske at udfylde.

#### Type of Container / Commodity:

- RF/RH: Her har man mulighed for enten at vælge Frys eller Køl
- DC: Her har man mulighed for at vælge 'Gencargo' (Almindeligt gods, IMDG).

### Description of Goods: Her har man mulighed for at specificere godset / godsbeskrivelse.

<u>Gross Weight:</u> Godsets brutto vægt i KG.

Measurement: Godsets rumfang i KBM (generelt ej nødvendigt for lukkede containere).

Når informationerne ovenfor er indtastet, trykkes 'Next'.

| ername: larsi                                                                                 | logged in sinc                                                 | e: 19-02-2017 5:11 PM                           |                                                               | lgency: RAL / HQ (Headquar | rters)            | DB Server: nuulima-d         | bts-01                | DB Name: LIMARALTEST  |
|-----------------------------------------------------------------------------------------------|----------------------------------------------------------------|-------------------------------------------------|---------------------------------------------------------------|----------------------------|-------------------|------------------------------|-----------------------|-----------------------|
| okings   Create B                                                                             | ooking                                                         |                                                 |                                                               |                            |                   |                              |                       |                       |
| POL/POD<br>Quotation No.                                                                      | Vessel<br>& Voyage                                             | Shipment<br>Type & Items                        | IMDG<br>Details                                               | Customer's<br>Details      | Upload<br>Files   | Booking<br>Summary           | Booking<br>Submission |                       |
| lease specify voi                                                                             | ur shipment type a                                             | nd then add items for your                      | r shipment:                                                   |                            |                   |                              |                       |                       |
|                                                                                               |                                                                |                                                 |                                                               |                            |                   |                              |                       |                       |
|                                                                                               |                                                                |                                                 |                                                               |                            |                   |                              |                       |                       |
| Shipping                                                                                      |                                                                |                                                 |                                                               |                            |                   |                              |                       |                       |
| Shipping<br>Shipment Condi                                                                    | ion:                                                           |                                                 | ▼ D                                                           | livery Terms POL:          |                   | <ul> <li>Delivery</li> </ul> | Ferms POD:            | <b></b>               |
| Shipping<br>Shipment Condi                                                                    | ion:                                                           |                                                 | ▼ D                                                           | livery Terms POL:          |                   | ✓ Delivery 1                 | Ferms POD:            | •                     |
| Shipping<br>Shipment Condi<br>Shipment Type                                                   | ion:                                                           |                                                 | ▼ D                                                           | livery Terms POL:          |                   | <ul> <li>Delivery</li> </ul> | Ferms POD:            | •                     |
| Shipping<br>Shipment Condi<br>Shipment Type<br>Image: Type<br>Container                       | ion:                                                           | < 🔿 🌮 Ro/Ro                                     | • D                                                           | livery Terms POL:          |                   | ✓ Delivery <sup>1</sup>      | Ferms POD:            | -                     |
| Shipping<br>Shipment Condi<br>Shipment Type<br>© T Container                                  | ion:                                                           | k 🔿 🌮 Ro/Ro                                     | • D                                                           | ilivery Terms POL:         |                   | ✓ Delivery*                  | Ferms POD:            | Croste Container Item |
| Shipping<br>Shipment Condi<br>Shipment Type<br>Tontainer<br>Container Sh                      | ion:                                                           | k 🔿 🌮 RojRo                                     |                                                               | ilivery Terms POL:         |                   | Delivery                     | Ferms POD:            | Create Container Item |
| Shipping<br>Shipment Condi<br>Shipment Type<br>Tontainer<br>Containers Typ<br>#Containers Typ | ion: Ereak Bul                                                 | K O PRO/Ro<br>Commodity                         | Descriptic                                                    | Hivery Terms POL:          | ht Measurement Er | Delivery                     | Ferms POD:            | Create Container Item |
| Shipping<br>Shipment Condii<br>Shipment Type<br>Container<br>Containers Typ<br>1 400<br>1 400 | ion:<br>Break Bul<br>Break Bul<br>Container<br>Reefer High (40 | k O I Ro/Ro<br>Commodity<br>✓ [Frysegods (FRYS) | <ul> <li>▼ D</li> <li>Descriptie</li> <li>Frysegod</li> </ul> | Hivery Terms POL:          | ht Measurement Er | Delivery                     | Terms POD:            | Create Container Item |

# LCL (Less than Container Load)

LCL-inik (nalinginnaasunik nassiussiniaraanni) 'Break Bulk' toorneqassaaq. Taassumalu kingorna Parcel (PC/Pakke) toorneqassalluni.

Nassiussassat angeqqatigiit oqimaaqatigiillu amerlappata, taava amerlassutsit '#Pkg'-imi allanneqassapput. Oqimaaqatigiiaarpatali, taava 'Create Break Bulk Item' toorneqassaaq.

Kukkusumik assartugassat amerlanaarneqarsimappata ikilisinneqarusullutillu taava titarnerup peerusutap nalaaniittoq sinaani krydseq toorneqassaaq.

#### Commodity:

- Gencargo (Nassiussassat nalinginnaasut)
- IMDG (Nassiussassat navianartut)
- Nillataartut (TG)
- Qerisut (Aalisakkat)

#### Description of Goods:

Uani periarfissaqarputit nassiussassat suuneri nalunaarsornissaannut.

<u>Gross Weight:</u> Nassiussassat qanoq oqimaatsigineri allassavatit (KG).

Measurement: Nassiussassat KBM-itut angissusaat allanneqassapput (angissusaat tamaat).

#### Length, Width, Height:

Nassiussassap angissusaa (takissussaa, silissusaa, portussusaa) CM-inngorlugu allattorneqassaaq.

Qulaani paasissutissat taakkartorneqartut allattoreerpata 'Next' toorneqassaaq.

## LCL (Less than Container Load)

Ved booking af LCL (stykgods) vælges 'Break Bulk'. Herefter vælges Parcel (PC / Pakke).

Hvis flere colli er fuldstændig identiske, angiver man antallet af colli under #Pkg. Hvis der er flere colli, som ikke er identiske trykkes 'Create Break Bulk Item'.

Ønskes slettet en godslinje, trykkes krydsknappen ud for godslinjen.

#### Commodity:

- Gencargo (almindeligt gods)
- IMDG (farligt gods)
- Køl (køl, TG)
- Frys (frys, fisk)

#### Description of Goods:

Her har man mulighed for at specificere godset / godsbeskrivelse.

<u>Gross Weight:</u> Godsets brutto vægt i KG (vægt i alt).

<u>Measurement:</u> Godsets rumfang i KBM (rumfang i alt).

Length, Width, Height: Dimensioner af den enkelte colli i CM.

Når informationer ovenfor er indtastet trykkes 'Next'.

| ame.id/SI                                                          | logged in                                                  | n since: 20-02-2017 9:16  | AM                        | Agency                | : RAL / HQ (Headqu | arters)                     | DB Serv               | ver: nuulima-dbts-01 |             |
|--------------------------------------------------------------------|------------------------------------------------------------|---------------------------|---------------------------|-----------------------|--------------------|-----------------------------|-----------------------|----------------------|-------------|
| gs   Create B                                                      | ooking                                                     |                           |                           |                       |                    |                             |                       |                      |             |
| L/POD<br>tation No.                                                | Vessel<br>& Voyage                                         | Shipment<br>Type & Items  | IMDG<br>Details           | Customer's<br>Details | Upload<br>Files    | Booking<br>Summary          | Booking<br>Submission |                      |             |
| e specify you                                                      | ir shipment type ai                                        | nd then add items for you | shipment:                 |                       |                    |                             |                       |                      |             |
| pping                                                              |                                                            |                           |                           |                       |                    |                             |                       |                      |             |
|                                                                    |                                                            |                           |                           |                       |                    |                             |                       |                      |             |
| him and a share of                                                 | this way                                                   |                           | Delle                     | Trans DOL .           |                    | Deliver                     | Terms DOD             |                      |             |
| nipment Cond                                                       | ition:                                                     |                           | <ul> <li>Deliv</li> </ul> | ery Terms POL:        |                    | <ul> <li>Deliver</li> </ul> | y Terms POD:          |                      | •           |
| ipment Cond                                                        | ition:                                                     |                           | <ul> <li>Deliv</li> </ul> | ery Terms POL:        |                    | <ul> <li>Deliver</li> </ul> | y Terms POD:          |                      | -           |
| nipment Cond                                                       | ition:                                                     | Bulk 🥥 🏈 Ro/Ro            | - Deliv                   | ery Terms POL:        |                    | ✓ Deliver                   | y Terms POD:          |                      | •           |
| ipment Cond<br>pment Type -                                        | ition:<br>er 💿 🚺 Break B                                   | Bulk 🔿 🎯 Ro/Ro            | ✓ Deliv                   | ery Terms POL:        |                    | ✓ Deliver                   | y Terms POD:          |                      | •           |
| opment Cond                                                        | ition:<br>er () () Break B                                 | Bulk 🔿 🍼 Ro/Ro            | ✓ Deliv                   | ery Terms POL:        |                    | <ul> <li>Deliver</li> </ul> | y Terms POD:          | 👔 Create Brea        | Bulk Item   |
| hipment Cond<br>ipment Type -<br>Containe<br>reak Bulk S<br>Pkg Ki | ition:<br>er     Break B<br>Dipment Units<br>nd of Package | Bulk O PRO/RO             | Deliv     Description of  | Goods Gross Weigt     | nt Measurement     | Deliver                     | y Terms POD:          | Create Brea          | k Bulk Item |

## **IMDG Details**

Nassiussassat navianartuuppata (IMDG, biilit arlaalluunniit) ugguuna nalunaarutigissavat. Soqanngippat 'No' tooriarlugu 'Customer's Details'-imut ingerlaqqissaatit. 'Next'-ilu toorlugu.

### **IMDG Details**

Hvis 'No' er markeret; fortsæt til 'Customer's Details'. Tryk 'Next'.

|   | <u>A</u>                       |                    | Softship We               | b Bookin        | ng                         |                  |                      |                       |                    |           |
|---|--------------------------------|--------------------|---------------------------|-----------------|----------------------------|------------------|----------------------|-----------------------|--------------------|-----------|
| 1 | Username: larsi                | logged in since    | e: 19-02-2017 5:11 PM     | A               | gency: RAL / HQ (Headqua   | rters)           | DB Server: nuulima-d | lbts-01               | DB Name: LIMARALTE | EST       |
| Ē | Bookings   Create Bo           | oking              |                           |                 |                            |                  |                      |                       |                    |           |
|   | POL/POD<br>Quotation No.       | Vessel<br>& Voyage | Shipment<br>Type & Items  | IMDG<br>Details | Customer's<br>Details      | Upload<br>Files  | Booking<br>Summary   | Booking<br>Submission |                    |           |
|   | Are any dangerous<br>No<br>Yes | or controlled sub  | stances contained in your | shipment/carg   | go and do you need to make | e an IMDG reques | t?                   |                       |                    |           |
|   |                                |                    |                           |                 |                            |                  |                      |                       | Cancel Close       | Back Next |

Arlaatigut nassiussassatit navianaateqarsimassappata 'Yes' tuussavat.

Taassuma kingorna IMDG-mut tunngassutilinnik immersuissaatit. Sungaartut pinngitsooratik immersorneqassapput. Såfremt du har angivet IMDG, Biler, eller andet der anses som farligt gods under 'Commodity' vælges 'Yes' under 'IMDG Details'.

Herefter udfyldes IMDG formularen. De gule felter er obligatoriske.

| ne: larsi lo                  | gged in since: 20 | -02-2017 9:16 AM          |                              | Agency: RAL / HQ (He | adquarters)     | DB                             | Server: nuulima- | dbts-01       | DB Nam  |
|-------------------------------|-------------------|---------------------------|------------------------------|----------------------|-----------------|--------------------------------|------------------|---------------|---------|
| s   Create Booking            |                   |                           |                              |                      |                 |                                |                  |               |         |
| /POD Vesse<br>tion No. & Voya | el Sh<br>ge Type  | ipment IM<br>e & Items De | DG Customer<br>tails Details | 's Upload<br>Files   | Bool<br>Sum     | king Booking<br>mary Submissio | n                |               |         |
| DG Requests                   |                   |                           |                              |                      |                 |                                | <u>&amp;</u>     | Create IMDG   | Request |
| Tech. Desc                    |                   |                           | UN Number                    |                      |                 | IMDG Class                     |                  |               |         |
| quest No.:                    |                   |                           |                              |                      |                 |                                |                  |               |         |
| NDG                           |                   |                           |                              |                      |                 |                                |                  |               |         |
| UN number: *                  | ENGINE, INTERN    | IAL COMBUS -)             | IMDG class: *                | IMDG class 9 Miscel  | laneous d: 🔻 I. | Label 1 / 2 / 3 / 4:           | SP               |               |         |
| Flash point                   |                   |                           | Packing group:               |                      | •               | Page:                          |                  |               |         |
| P range info (min/max)        |                   |                           |                              |                      |                 | Limited quantity:              | NONE             |               |         |
| Technical name:               | ENGINE, INTERN    | AL COMBUSTION             |                              |                      |                 | State of material:             | Solid            |               |         |
| roper shipping name:          |                   |                           |                              |                      |                 |                                |                  |               |         |
| Hazardous:                    |                   |                           |                              |                      |                 | Print format:                  |                  |               |         |
| Notice in the t               | 450.00            | 002.00                    | Maturia                      |                      |                 | Powder weight:                 | kg               | <b>D</b>      |         |
| Orecomplete *                 | 450.00 kg         | 992.08 lb                 | Netvolume:                   |                      |                 | Netmass (pack):                | kg               | <b>D</b>      |         |
| Gross weight.                 | Ouentitu: Kin     | 1,102.31 lb               | Grossvolume.                 | Departmention: *     |                 | weasurement.                   | com              | ctt           | -       |
| Outor pack 1:                 | Quantity. Kind    | u oi Fackage.             |                              | Description.         |                 |                                |                  |               |         |
| Outer pack 1:                 |                   |                           | •                            | Fidentekiippei       |                 |                                |                  |               |         |
| Innor pack 2.                 |                   |                           | •                            | 1                    |                 |                                |                  |               |         |
| Gr weight inner pack:         |                   |                           | Marino pollutant:            |                      | _               | Porcontago:                    |                  | auso labolod: |         |
| FCL/LCL:                      | 19                |                           | PSA class:                   |                      | -               | Transport number:              |                  | ause labeleu. |         |
| Container type:               |                   |                           | MEAG number:                 |                      | •               | ERG number:                    |                  |               |         |
| Number of                     |                   | •                         | Fire-EMS number              | F-D                  |                 | Spillage-EMS number:           | s-u              |               |         |
| Temperature:                  |                   |                           | Emerg. tel. number:          |                      |                 | opinage Enternamber.           | ~ ~              |               |         |
| ionporature.                  |                   |                           | Activity:                    |                      |                 |                                |                  |               |         |
| Category:                     |                   |                           | Deck:                        |                      | •               |                                |                  |               |         |

'Save Details' tuussavat.

Tryk 'Save Details'

Taassuma kingorna nassiussiniarnerit nassuiaatitalersinnaavat. Taamaasiussaguillu 'Create assignment' tuussavat. Du kan tildele farligt gods anmodningen en fragtlinje. Dette gøres ved at trykke 'Create assignment'.

| Rat                      |                    | Softship W               | /eb Booking     |                       |                       |                    |                       |                        |            |      |
|--------------------------|--------------------|--------------------------|-----------------|-----------------------|-----------------------|--------------------|-----------------------|------------------------|------------|------|
| Username: larsi          | logged in          | since: 13-03-2017 11:14  | 4 AM            | Agen                  | cy: RAL / HQ (Heado   | juarters)          | DB S                  | erver: nuulima-dbts-01 | C          | DB N |
| Bookings   Create B      | Booking            |                          |                 |                       |                       |                    |                       |                        |            |      |
| POL/POD<br>Quotation No. | Vessel<br>& Voyage | Shipment<br>Type & Items | IMDG<br>Details | Customer's<br>Details | Upload<br>Files       | Booking<br>Summary | Booking<br>Submission |                        |            |      |
| IMDG Reque               | sts                |                          |                 |                       |                       |                    |                       | 💦 Create IM            | DG Request |      |
|                          | ech. Desc          | UN                       | Number          | IMDO                  | G Class               |                    |                       |                        |            |      |
|                          | ENGINE, INTER      | NAL COMBUSTION           |                 | 3166 IMD0             | 3 class 9 Miscellaneo | ous dang.goods     |                       |                        |            |      |
|                          | reate assignment   |                          |                 |                       |                       |                    |                       | Cancel Close           | Back Next  |      |

Nassiussinissannut titarneq aaliangeruk.

Vælg godslinje.

| name: larsi           | logged in si       | nce: 13-03-2017 11:14 AM | 1               | Age                   | ncy: RAL / HQ (Headq | uarters)           | DB Ser                | ver: nuulima-dbts-01 |         |
|-----------------------|--------------------|--------------------------|-----------------|-----------------------|----------------------|--------------------|-----------------------|----------------------|---------|
| ings   Create Bo      | oking              |                          |                 |                       |                      |                    |                       |                      |         |
| OL/POD<br>otation No. | Vessel<br>& Voyage | Shipment<br>Type & Items | IMDG<br>Details | Customer's<br>Details | Upload<br>Files      | Booking<br>Summary | Booking<br>Submission |                      |         |
|                       |                    |                          |                 |                       |                      |                    |                       |                      |         |
| IMDG Reques           | π5                 |                          |                 |                       |                      |                    |                       | Create IMDG          | Request |
|                       | Tech. Desc         |                          |                 | UN Number             |                      |                    | IMDG Class            |                      |         |
| 🐼 🐼 🙆                 | ENGINE, I          | NTERNAL COMBUSTION       |                 |                       | 3                    | 166                | IMDG class 9 Mise     | ellaneous dang.goods |         |
| Assignmer             | nts                |                          |                 |                       |                      |                    |                       |                      | -       |
|                       |                    |                          |                 |                       |                      |                    |                       |                      |         |

| 'Next' te                | ooruk.                                   |                         |                               | Tryk 'Next'.       |                       |                      |          |
|--------------------------|------------------------------------------|-------------------------|-------------------------------|--------------------|-----------------------|----------------------|----------|
| A.                       | Softship V                               | leb Booking             |                               |                    |                       |                      |          |
| Username: larsi          | logged in since: 13-03-2017 11:1         | 4 AM                    | Agency: RAL / HQ (Heado       | quarters)          | DB Sen                | ver: nuulima-dbts-01 | DB Name  |
| Bookings   Create Bo     | poking                                   |                         |                               |                    |                       |                      |          |
| POL/POD<br>Quotation No. | Vessel Shipment<br>& Voyage Type & Items | IMDG Cust<br>Details De | omer's Upload<br>etails Files | Booking<br>Summary | Booking<br>Submission |                      |          |
| IMDG Reques              | sts                                      |                         |                               |                    |                       | 🔥 Create IMDG Re     | quest    |
|                          | Tech. Desc                               | UN                      | Number                        |                    | IMDG Class            |                      |          |
| <u> 🖉 💩 /</u>            | ENGINE, INTERNAL COMBUS                  | FION                    | 3                             | 166                | IMDG class 9 Misc     | ellaneous dang.goods |          |
| Assignme                 | nts                                      |                         |                               |                    |                       |                      |          |
| No                       | Kind of Package                          | Description of Goods    | Commodity                     | Seq. No            |                       |                      |          |
| 1                        | <ul> <li>20' dry cargo (20DC)</li> </ul> | Farligt gods            | Farligt gods (IMDG)           |                    | •                     |                      |          |
|                          |                                          |                         |                               |                    | (                     | Cancel Close Ba      | ack Next |

# **Customer's Details**

Nammineerluni systemip atuisutut ilisarnaatitit aallaavigalugit nassiussisutut (Shipper) inississavaatit 'Customer's Details'-imi.

Atuisoq aaliangersimasoq atuisup normua 'Match Code' atorlugu (nalinginnaasumik atuisup oqarasuaataata normua) nassaarisinnaavat. Atuisoq systemimi nassaarisinnaanngikkukku, atuisumut paasissutissat tunngasut karseeqqami angisuumi nalunaarsussavatit.

'Consignee' = nassiussassanik tigusisussaq. 'Notifier' = Cc-uvoq. 'Forwarder' = assartuitinnegartussat.

'Customer ref.' = atuisup Royal Arctic Linemi saaffigisartagaa, taannalu aamma akiligassami ersikkumaarpoq.

'Remarks' = maluginiaqqusat allat.

# **Customer's Details**

Per automatik er din bruger tilknyttet et kundenummer, og det angives som 'Shipper' (afsender) under 'Customer's Details'.

Du kan finde en bestemt kunde ved at indtaste kundens 'Match Code' (sædvanligvis kundens tlf. nummer). Er kunden ikke til at finde i systemet, indtastes kundeinfo i den store boks.

'Consignee' = godsmodtager. 'Notifier' = Cc. 'Forwarder' = Speditør.

'Customer ref.' = kundens reference i Royal Arctic Line, og kommer til at fremgå på faktura'en. 'Remarks' = bemærkninger.

| remame: larsi logge                                                                                                    | d in since: 19-02-2017 5:11 PM       | Agency: RAL / HQ (Headq          | arters) DB Server      | nuulima-dbls-01                  | DB Name: LBBARALTEST |
|----------------------------------------------------------------------------------------------------|--------------------------------------|----------------------------------|------------------------|----------------------------------|----------------------|
| okings   Create Booking                                                                                                    |                                      |                                  |                        |                                  |                      |
| POL/POD Ves<br>Oustation No. & Vey                                                                                                    | sel Shipment<br>age Type & Rems      | MDG Customers<br>Details Details | Uplead Bo<br>Files Dur | sking Booking<br>smary Submissio |                      |
| Please enter customer deta                                                                                                    | its (contact name, address, etc.) be | ew.                              |                        |                                  |                      |
|                                                                                                    |                                      |                                  |                        |                                  |                      |
| astomer's Detaits<br>Custome                                                                                                    | Lars Filemonsen Olsen (348           |                                  | Match Code *           | I am Ellemontes an Olsen         | -                    |
| Customer Raf                                                                                                    |                                      |                                  | Address                | Care Permittene Control          | -                    |
| Shipper's Details                                                                                                    |                                      |                                  | Consignee's Details    |                                  |                      |
| Match Cod                                                                                                    | Lars Filemonsen Olsen 🔅 🔹            |                                  | Match Code             | Royal Arctic Line Arts (99       | 3-1                  |
| Address Cod                                                                                                    | •                                    |                                  | Address Code           |                                  | •                    |
|                                                                                                    | Lars Filemonsen Olsen                |                                  |                        | Royal Arctic Line A/S            |                      |
|                                                                                                    | 3900 Nuuk                            |                                  |                        | 9220 Aalborg Ø                   |                      |
|                                                                                                    | GL.                                  |                                  |                        | DK                               |                      |
| Aotifier's Details                                                                                                    |                                      |                                  | Forwarder's Details    |                                  |                      |
| Match Cod                                                                                                    | * <b>*</b>                           |                                  | Match Code             |                                  | *                    |
| Address Cod                                                                                                    | •                                    |                                  | Address Code           |                                  | •                    |
|                                                                                                    | S                                    |                                  |                        |                                  |                      |
|                                                                                                    |                                      |                                  |                        |                                  |                      |
|                                                                                                    |                                      |                                  |                        |                                  |                      |
|                                                                                                    |                                      |                                  |                        |                                  |                      |
| A state of the state of the sta |                                      |                                  |                        |                                  |                      |

# **Upload Files**

Arlaatigut allakkanik kakkiussiniaruit 'Upload Files' tuussavat.

Allakkat taakku proformafakturaasinnaapput, assartukkat suunerannik nalunaarsuiffiusinnaavoq imaluunniit allakkat nassiussiniarnermut attuumassuteqarsinnaasut allat ikkunneqarsinnaapput.

Inniminniininnut filimik ikkussiniaruit 'Vælg filer' tuussavat.

# **Upload Files**

Evt. dokumentation kan vedhæftes under 'Upload Files'.

Disse dokumenter kan være proformafaktura, pakkeliste, eller andet der kan være relevant for forsendelsen.

Hvis du har en fil som du vil tilknytte bookingen, trykker man 'Vælg filer'.

|                                                                                                  |                                                                                           | Softship W                                                                           | eb Booking      |                                                                                                    |                     |         |           |
|--------------------------------------------------------------------------------------------------|-------------------------------------------------------------------------------------------|--------------------------------------------------------------------------------------|-----------------|----------------------------------------------------------------------------------------------------|---------------------|---------|-----------|
| emame: larsi                                                                                     | logged in                                                                                 | since: 20-02-2017 9:16                                                               | AM              | Agenc                                                                                                    | y: RAL / HQ (Headqu | arters) | DE        |
| kings   Create B                                                                                 | looking                                                                                   |                                                                                      |                 |                                                                                                    |                     |         |           |
|                                                                                                  |                                                                                           |                                                                                      |                 | and the second second s |                     | Dealier | Decking   |
| POL/POD<br>Subtration No.                                                                        | Vessel<br>& Voyage                                                                        | Shipment<br>Type & Items                                                             | Details         | Details                                                                                                    | Files               | Summary | Submissio |
| POLIPOD<br>Subtration No.                                                                        | Vessel<br>& Voyage<br>document or image                                                   | Shipment<br>Type & Items                                                             | Details         | Details                                                                                                    | Files               | Summary | Submissio |
| POLIPOD<br>Justiation No.                                                                        | Vessel<br>& Voyage<br>document or image                                                   | Shipment<br>Type & Items                                                             | IMDG<br>Details | Details                                                                                                    | Files               | Summary | Submissio |
| POLIPOD<br>Subtration No.                                                                        | Vessel<br>& Voyage<br>document or image<br>ts to upload are: JP                           | Shipment<br>Type & Items<br>to attach to this booking<br>G,JPEG, BMP, GIF, PNG, P    | Details         | Details                                                                                                    | Files               | Summary | Submissi  |
| POLIPOD<br>austation No.<br>lease select the<br>Upload Files<br>Valid file format<br>The maximum | Vessel<br>& Voyage<br>document or image<br>ts to upload are: JP<br>file size allowed is 4 | Shipment<br>Type & Items<br>to attach to this booking<br>GJPEG,BMP,GIF,PNG,P<br>4MB. | Details         | Details                                                                                                    | Files               | Summary | Submissi  |

Taassuma kingorna qarasaasianniittut filit toqqoriarlugit 'Upload' tuussavat.

Hvorefter du finder filen på din computer, og trykker 'Upload'.

| semame: larsi            | logged in since    | : 19-02-2017 5:11 PM     | 1               | Agency: RAL / HQ (Headquarte | HS)             | DB Server: nuulima-d | bts-01                |
|--------------------------|--------------------|--------------------------|-----------------|------------------------------|-----------------|----------------------|-----------------------|
| okings   Create B        | ooking             |                          |                 |                              |                 |                      |                       |
| POL/POD<br>Quotation No. | Vessel<br>& Voyage | Shipment<br>Type & llems | IMDG<br>Details | Customer's<br>Detaits        | Upload<br>Files | Booking<br>Summary   | Booking<br>Submission |
| 7.1Destries the          | dealers 7010 D     |                          |                 |                              | Gennems         | e Upload             |                       |
| Z:\Booking\byg           | deplan2016_2_5.p   | ar                       |                 |                              |                 | 0                    |                       |
| Z:\Booking\byg           | deplan2016_2_5.p   | 3                        |                 | Uploaded images              |                 | 0                    |                       |

Filit ikkussatit kolonnimi saamerlermi takusinnaavatit.

Listen af filer du har tilknyttet, kan ses i kolonnen til venstre.

| ername: larsi                                                               | logged in since                                                         | : 19-02-2017 5:11 PM                                         | Ager            | icy: RAL / HQ (Headqua | rters)          | DB Server: nuulima-db | ts-01 |
|-----------------------------------------------------------------------------|-------------------------------------------------------------------------|--------------------------------------------------------------|-----------------|------------------------|-----------------|-----------------------|-------|
| okings   Create Bo                                                          | ooking                                                                  |                                                              |                 |                        |                 |                       |       |
| POL/POD<br>Quotation No.                                                    | Vessel<br>& Voyage                                                      | Shipment<br>Type & Items                                     | IMDG<br>Details | Customer's<br>Details  | Upload<br>Files | Booking<br>Summary    | 3     |
| Please select the                                                           | document or image                                                       | e to attach to this booking.                                 |                 |                        |                 |                       |       |
| Please select the<br>Upload Files                                           | document or image                                                       | e to attach to this booking.                                 |                 |                        |                 |                       |       |
| Please select the<br>Upload Files<br>Valid file formats<br>The maximum fil  | document or image<br>to upload are: JPG<br>e size allowed is 41         | e to attach to this booking.                                 | DOC,DOCX        |                        |                 |                       |       |
| Please select the<br>Upload Files<br>Valid file formats<br>The maximum file | document or image<br>to upload are: JPG<br>e size allowed is 41         | e to attach to this booking.<br>,JPEG,BMP,GIF,PNG,PDF<br>MB. | DOC,DOCX.       |                        | Genne           | mse 🔮 Unload          |       |
| Please select the<br>Upload Files<br>Valid file formats<br>The maximum file | document or image<br>to upload are: JPG<br>e size allowed is 41         | e to attach to this booking.<br>JPEG,BMP,GIF,PNG,PDF<br>MB.  | DOC,DOCX.       |                        | Genne           | mse 👔 Upload          |       |
| Please select the<br>Upload Files<br>Valid file formats<br>The maximum file | document or image<br>to upload are: JPG<br>e size allowed is 41<br>ents | e to attach to this booking.<br>,JPEG,BMP,GIF,PNG,PDF<br>MB. | DOC,DOCX.       | oaded Images           | Genne           | mse 👔 Upload          |       |

Kukkusumik filimik ikkussisimaguit peerusullugulu taava kipparissuaraq qaqortoq toqqassavat, tassanilu toqqarneqarsimaneranut nalunaarut nuissaaq.

Taava 'Delete' tuussavat – taannalu aappaluttortaqarpoq. Naammassiguit 'Next' tuussavat. Ønsker du at fortryde og slette den tilknyttede fil, markerer du den lille hvide boks på filen i venstre side. Så fremkommer der et flueben.

Tryk på 'Delete'-knappen med det røde kryds. Tryk 'Next'.

| remaine, laisi loggeu in since, 19-02-2017 5, 11 PM | Agency: RAL / HQ (Headquarters)        | DB Server: nuulima-dbts-01 | DB Name: LIMARALTEST |      |
|-----------------------------------------------------|----------------------------------------|----------------------------|----------------------|------|
| okings   Create Booking                             |                                        |                            |                      |      |
|                                                     |                                        | C Opioad                   |                      |      |
| Tick the checkboxes to delete selected documents.   | Click on thumbnail images below to vie | aw a larger image.         |                      |      |
|                                                     | Delete                                 |                            | Cancel Close         | Back |

### **Booking Summary**

'Booking Summary'-ip ataani inniminniininnut paasissutissat takusinnaavatit.

Ajorinngikkukkit 'Next' tuussavat. Arlaannik aaqqitassaqaruit 'Back' tuuginnassavat aaqqitassavillu tungaanut uterlutit.

# **Booking Summary**

Under 'Booking Summary' kan du se en endelig oversigt over din booking.

Hvis alt er korrekt, trykkes 'Next'. Ellers kan du trykke på 'Back' knappen, til den fane / det skærmbillede hvor du ønsker at rette noget.

| ne: larsi logged in s                                                                                                    | since: 19-02-2017 5:11 PM                                                                                                    | Agency: RAL / HQ (Headquarters)             | DB Server: n                                                                                                    | uulima-dbts-01                                                                                             | DB Name: LIMARALTEST                  |
|----------------------------------------------------------------------------------------------------|----------------------------------------------------------------------------------------------------|---------------------------------------------|----------------------------------------------------------------------------------------------------|----------------------------------------------------------------------------------------------------|---------------------------------------|
| Create Booking                                                                                                    |                                                                                                    |                                             |                                                                                                    |                                                                                                    |                                       |
| of Loading/Port of Discha                                                                                                    | rge                                                                                                    | Ded of Londing Dedu                         |                                                                                                    |                                                                                                    |                                       |
| Port of Discharge: *                                                                                                    |                                                                                                    | Port of Loading Berth:                      | -                                                                                                    |                                                                                                    |                                       |
| T of of Discharge.                                                                                                    | WLBORG (DRWL)                                                                                                    | T off Discharge Benn.                       | •                                                                                                    |                                                                                                    |                                       |
| sel/Voyage                                                                                                    |                                                                                                    |                                             |                                                                                                    |                                                                                                    |                                       |
| cations and Dates                                                                                                    |                                                                                                    |                                             |                                                                                                    |                                                                                                    |                                       |
| Nuuk (GLNUU                                                                                                    | ) POL Berth:                                                                                                    |                                             | ETS: 20-02-2017                                                                                                    | 9:00 PM                                                                                                    |                                       |
| ): AALBORG (DK                                                                                                    | (AAL) POD Berth:                                                                                                    |                                             | ETA: 26-02-2017                                                                                                    | 8:33 AM                                                                                                    |                                       |
|                                                                                                    |                                                                                                    |                                             |                                                                                                    |                                                                                                    |                                       |
| ssel/Voyage Selection                                                                                                    |                                                                                                    |                                             |                                                                                                    |                                                                                                    |                                       |
| go Ready Date:                                                                                                    | Vessel:                                                                                                    | Mary Arctica (MRY)                          | Receipt                                                                                                    |                                                                                                    |                                       |
|                                                                                                    | Voyage:                                                                                                    | BD02 (export) [104]                         | Delivery:                                                                                                    |                                                                                                    |                                       |
|                                                                                                    |                                                                                                    |                                             |                                                                                                    |                                                                                                    |                                       |
| parture Time                                                                                                    | Arrival Time                                                                                                    | Duration                                    | Ves                                                                                                    | sel(s)                                                                                                    |                                       |
| -02-2017 9:00 PM                                                                                                    | 26-02-2017 8:33 AM                                                                                                    | 131 Hours 33 Minutes                        | Mar                                                                                                    | y Arctica                                                                                                  |                                       |
| -02-2017 8:39 PM<br>-03-2017 8:00 PM                                                                                                    | 07-03-2017 5:00 PM<br>15-03-2017 7:00 AM                                                                                                    | 164 Hours 21 Minutes<br>203 Hours 0 Minutes | NUK                                                                                                    | A ARCTICA                                                                                                  |                                       |
| 5-03-2017 8:00 PM                                                                                                    | 15-03-2017 7:00 AM                                                                                                    | 203 Hours 0 Minutes                         | Naja                                                                                                    | Arctica                                                                                                    |                                       |
| -03-2017 10:33 PM                                                                                                    | 15-03-2017 8:33 AM                                                                                                    | 202 Hours 0 Minutes                         | Nuk                                                                                                    | a Arctica                                                                                                  |                                       |
| -03-2017 10.00 PW                                                                                                    | 17-03-2017 7.00 AM                                                                                                    | o i Hours o minutes                         | INUK                                                                                                    | a Arcuca                                                                                                   |                                       |
| ipment Type & Items                                                                                                    |                                                                                                    |                                             |                                                                                                    |                                                                                                    |                                       |
| pping                                                                                                    |                                                                                                    |                                             |                                                                                                    |                                                                                                    |                                       |
| nipment Condition:                                                                                                    |                                                                                                    | Delivery Terms POL:                         |                                                                                                    | Delivery Terms POD                                                                                         |                                       |
|                                                                                                    |                                                                                                    |                                             |                                                                                                    |                                                                                                    |                                       |
| ٢                                                                                                    | Coffeebie Web                                                                                                    | Recking                                     |                                                                                                    |                                                                                                    |                                       |
|                                                                                                    | Softship Web                                                                                                    | Booking                                     |                                                                                                    |                                                                                                    |                                       |
| me: larsi logged in s                                                                                                    | Softship Web I                                                                                                    | Booking<br>Agency: RAL / HQ (Headquarters)  | DB Server: n                                                                                                    | uulima-dbts-01                                                                                             | DB Name: LIMARALTEST                  |
| me: larsi logged in s<br>is   Create Booking                                                                                                    | Softship Web I                                                                                                    | Booking<br>Agency: RAL / HQ (Headquarters)  | DB Server: n                                                                                                    | uulima-dbts-01                                                                                             | DB Name: LIMARALTEST                  |
| ame: larsi logged in s<br>gs   Create Booking                                                                                                    | Softship Web I                                                                                                    | Booking<br>Agency: RAL / HQ (Headquarters)  | DB Server: n                                                                                                    | uulima-dbts-01                                                                                             | DB Name: LIMARALTEST                  |
| ame: Iarsi logged in s<br>gs   Create Booking<br>DG Detajls                                                                                                    | Softship Web I                                                                                                    | Booking<br>Agency: RAL / HQ (Headquarters)  | DB Server: n                                                                                                    | uulima-dbts-01                                                                                             | DB Name: LIMARALTEST                  |
| me: larsi logged in s<br>s i Create Booking<br>G Details<br>es                                                                                                    | Softship Web I                                                                                                    | Booking<br>Agency: RAL / HQ (Headquarters)  | DB Server: n                                                                                                    | uulima-dbts-01                                                                                             | DB Name: LIMARALTEST                  |
| ame: larsi logged in s<br>gs   Create Booking<br>DG Details<br>to<br>res                                                                                                    | Softship Web I                                                                                                    | Booking<br>Agency: RAL / HQ (Headquarters)  | DB Server: n                                                                                                    | uulima-dbts-01                                                                                             | DB Name: LIMARALTEST                  |
| ime: larsi logged in s<br>jis   Create Booking<br>CG Details<br>lo<br>es<br>tomer's Details                                                                                                    | Softship Web I                                                                                                    | Booking<br>Agency: RAL / HQ (Headquarters)  | DB Server: n                                                                                                    | uulima-dbts-01                                                                                             | DB Name: LIMARALTEST                  |
| ame: larsi logged in s<br>gs   Create Booking<br>DG Details<br>do<br>res<br>atomer's Details<br>Customer's 1                                                                                                    | Softship Web I                                                                                                    | Booking<br>Agency: RAL / HQ (Headquarters)  | DB Server: n                                                                                                    | uulima-dbts-01                                                                                             | DB Name: LIMARALTEST                  |
| ame: larsi logged in s<br>ps   Create Booking<br>pG Details<br>lo<br>'es<br>exomer's Details<br>customer L<br>Customer Rf.                                                                                                    | Softship Web I<br>since: 19-02-2017 5:11 PM                                                                                                    | Booking<br>Agency: RAL / HQ (Headquarters)  | DB Server: n<br>Match Code:<br>Address:                                                                                                    | uuulima-dbts-01<br>Lars Filemonsen Olsi                                                                    | DB Name: LIMARALTEST                  |
| ame: larsi logged in s<br>gs   Create Booking<br>DG Details<br>No<br>res<br>stomer's Details<br>customer Ref:<br>ipper's Details                                                                                                    | Softship Web I<br>since: 19-02-2017 5:11 PM                                                                                                    | Booking<br>Agency: RAL / HQ (Headquarters)  | DB Server: n<br>DB Server: n<br>Match Code:<br>Address:<br>onsignee's Details                                                                       | uulima-dbts-01                                                                                             | DB Name: LIMARALTEST                  |
| ame: larsi logged in s<br>igs   Create Booking<br>DG Details<br>No<br>Yes<br>stomer's Details<br>customer Ref.:<br>ipper's Details<br>Match Code; L                                                                                                    | Softship Web I<br>since: 19-02-2017 5:11 PM<br>.ars Filemonsen Olsen (349<br>Lars Filemonsen Olsen (349                                                                                                    | Booking<br>Agency: RAL / HQ (Headquarters)  | DB Server: n<br>DB Server: n<br>Match Code:<br>Address:<br>onsignee's Details<br>Match Code:                                                        | uulima-dbts-01<br>Lars Filemons en Ols<br>Royal Arctic Line A/S                                            | DB Name: LIMARALTEST                  |
| ame: larsi logged in s<br>igs   Create Booking<br>DG Details<br>No<br>Yes<br>stomer's Details<br>stomer's Details<br>Customer : L<br>Customer Ref.:<br>ipper's Details<br>Match Code: L<br>Address Code:                                                                                                    | Softship Web I<br>since: 19-02-2017 5:11 PM<br>.ars Filemonsen Olsen (349<br>Lars Filemonsen Olsen (349                                                                                                    | Booking<br>Agency: RAL / HQ (Headquarters)  | DB Server: n<br>Match Code:<br>Address:<br>onsignee's Details<br>Match Code:<br>Address Code:                                                       | uulima-dbts-01<br>Lars Filemonsen Olse<br>Royal Arctic Line A/S                                            | DB Name: LIMARALTEST                  |
| ame: larsi logged in s<br>gs   Create Booking<br>DG Details<br>No<br>res<br>stomer's Details<br>Customer Ref.<br>Customer Ref.<br>ipper's Details<br>Customer Ref.<br>ipper's Details                                                                                                    | Softship Web I<br>since: 19-02-2017 5:11 PM<br>.ars Filemonsen Olsen (349<br>Lars Filemonsen Olsen (349                                                                                                    | Booking<br>Agency: RAL / HQ (Headquarters)  | DB Server: n<br>Match Code:<br>Address:<br>onsignee's Details<br>Match Code:<br>Address Code:                                                       | uulima-dbts-01<br>Lars Filemonsen Olse<br>Royal Arctic Line A/S<br>Royal Arctic Line A/S                   | DB Name: LIMARALTEST                  |
| ame: larsi logged in s<br>gs   Create Booking<br>DG Details<br>No<br>'es<br>stomer's Details<br>Customer Ref.:<br>ppper's Details<br>Example Customer Ref.:<br>ppper's Details                                                                                                    | Softship Web I<br>since: 19-02-2017 5:11 PM<br>.ars Filemonsen Olsen (349<br>Lars Filemonsen Olsen (349<br>Lars Filemonsen Olsen (349                                                                                              | Booking<br>Agency: RAL / HQ (Headquarters)  | DB Server: n<br>Match Code:<br>Address:<br>onsignee's Details<br>Match Code:<br>Address Code:                                                       | uulima-dbts-01<br>Lars Filemonsen Olsi<br>Royal Arctic Line A/S<br>Grønlandshavnen<br>9220 Aalborg Ø       | DB Name: LIMARALTEST                  |
| Inne: Iarsi logged in s<br>rs   Create Booking<br>IC Details<br>Io<br>es<br>stomer's Details<br>Customer Ref.:<br>pper's Details<br>Match Code: L<br>Address Code:                                                                                                    | Softship Web I<br>since: 19-02-2017 5:11 PM<br>.ars Filemonsen Olsen (349<br>Lars Filemonsen Olsen (349<br>Lars Filemonsen Olsen (349                                                                                              | Booking<br>Agency: RAL / HQ (Headquarters)  | DB Server: n<br>Match Code:<br>Address:<br>onsignee's Details<br>Match Code:<br>Address Code:                                                       | uulima-dbts-01<br>Lars Filemonsen Olse<br>Royal Arctic Line A/S<br>Grønlandshavnen<br>9220 Aaborg Ø<br>DK  | DB Name: LIMARALTEST                  |
| ame: larsi logged in s<br>gs   Create Booking<br>DG Details<br>No<br>(es<br>stomer's Details<br>Customer: L<br>Customer: L<br>Customer: L<br>Customer: L<br>Gustomer: L<br>Customer: L<br>Customer: L | Softship Web I<br>since: 19-02-2017 5:11 PM<br>.ars Filemonsen Olsen (349<br>Lars Filemonsen Olsen (349<br>Lars Filemonsen Olsen (349<br>CLars Filemonsen Olsen (349<br>CLars Filemonsen Olsen (349<br>CLars Filemonsen Olsen (349 | Booking<br>Agency: RAL / HQ (Headquarters)  | DB Server: n<br>Match Code:<br>Address<br>onsignee's Details<br>Match Code:<br>Address Code:                                                        | uulima-dbts-01<br>Lars Filemonsen Olsa<br>Royal Arctic Line A/S<br>Grønlandshavnen<br>9220 Aalborg Ø<br>DK | DB Name: LIMARALTEST                  |
| ame: larsi logged in s<br>gs   Create Booking<br>DG Details<br>No<br>(es<br>stomer's Details<br>Customer. L<br>Customer. L<br>Customer. L<br>Customer. L<br>Gustomer. L<br>Customer. L<br>Customer. L | Softship Web I<br>since: 19-02-2017 5:11 PM<br>.ars Filemonsen Olsen (349<br>Lars Filemonsen Olsen (349<br>Lars Filemonsen Olsen (349<br>Cars Filemonsen Olsen (349<br>Cars Filemonsen Olsen (349<br>Cars Filemonsen Olsen (349    | Booking<br>Agency: RAL / HQ (Headquarters)  | DB Server, n<br>Match Code:<br>Address<br>onsignee's Details<br>Match Code:<br>Address Code:<br>Address Code:<br>Match Code:                        | uulima-dbts-01<br>Lars Filemonsen Olse<br>Royal Arctic Line A/S<br>Grønlandshavnen<br>9220 Aalborg Ø<br>DK | DB Name: LIMARALTEST                  |
| ame: larsi logged in s<br>igs   Create Booking<br>DG Details<br>No<br>Yes<br>stomer's Details<br>Customer. L<br>Customer. Ref.:<br>ipper's Details<br>Match Code: L<br>Address Code:                                                                                                    | Softship Web I<br>since: 19-02-2017 5:11 PM<br>.ars Filemonsen Olsen (349<br>Lars Filemonsen Olsen (349<br>Lars Filemonsen Olsen (349<br>GL                                                                                        | Booking Agency: RAL / HQ (Headquarters) Co  | DB Server, n<br>Match Code:<br>Address<br>onsignee's Details<br>Match Code:<br>Address Code:<br>nwarder's Details<br>Match Code:                    | uulima-dbls-01<br>Lars Filemonsen Olso<br>Royal Arctic Line A/S<br>Grønlandshavnen<br>9220 Aalborg Ø<br>DK | DB Name: LIMARALTEST                  |
| ame: larsi logged in s<br>igs   Create Booking<br>DG Details<br>No<br>Yes<br>stomer's Details<br>Customer Ref.:<br>ipper's Details<br>Match Code: L<br>Address Code:<br>iffier's Details                                                                                                    | Softship Web I<br>since: 19-02-2017 5:11 PM<br>.ars Filemonsen Olsen (349<br>Lars Filemonsen Olsen (349<br>Lars Filemonsen Olsen (349<br>GL                                                                                        | Booking<br>Agency: RAL / HQ (Headquarters)  | DB Server, n<br>Match Code:<br>Address:<br>onsignee's Details<br>Match Code:<br>Address Code:<br>Invarder's Details<br>Match Code:<br>Address Code: | uulima-dbts-01<br>Lars Filemonsen Olse<br>Royal Arctic Line A/S<br>Grønlandshavnen<br>9220 Aalborg Ø<br>DK | DB Name: LIMARALTEST                  |
| ame: larsi logged in s<br>igs   Create Booking<br>DG Details<br>No<br>Yes<br>stomer's Details<br>Customer. L<br>Customer. Ref.:<br>ipper's Details<br>Match Code: L<br>Address Code:<br>ddress Code:                                                                                                    | Softship Web I<br>since: 19-02-2017 5:11 PM<br>.ars Filemonsen Olsen (349<br>Lars Filemonsen Olsen (349<br>Lars Filemonsen Olsen (349<br>GL                                                                                        | Booking Agency: RAL / HQ (Headquarters)     | DB Server: n<br>Match Code:<br>Address:<br>onsignee's Details<br>Match Code:<br>Address Code:<br>inverder's Details<br>Match Code:<br>Address Code: | uulima-dbts-01                                                                                             | DB Name: LIMARALTEST  en (349 (993032 |
| ame: Iarsi logged in s<br>gs   Create Booking<br>DG Details<br>No<br>Yes<br>stomer's Details<br>Customer Ref.:<br>ipper's Details<br>Customer Ref.:<br>ipper's Details<br>differ's Details<br>tiffer's Details                                                                                                    | Softship Web I<br>since: 19-02-2017 5:11 PM<br>ars Filemonsen Olsen (349<br>Lars Filemonsen Olsen (349<br>Lars Filemonsen Olsen (349<br>CL                                                                                         | Booking Agency: RAL / HQ (Headquarters)     | DB Server: n<br>Match Code:<br>Address:<br>onsignee's Details<br>Match Code:<br>Address Code:<br>Invarder's Details                                 | uulima-dbts-01                                                                                             | DB Name: LIMARALTEST                  |
| ame: larsi logged in s<br>gs [ Create Booking<br>DG Details<br>DG Details<br>stomer's Details<br>Customer Ref.:<br>Customer Ref.:<br>ipper's Details<br>Customer Ref.:<br>ipper's Details<br>tiffer's Details<br>tiffer's Details<br>Match Code:<br>Address Code:                                                                                                    | Softship Web I<br>since: 19-02-2017 5:11 PM<br>.ars Filemonsen Olsen (349<br>Lars Filemonsen Olsen (349<br>Lars Filemonsen Olsen (349<br>GL                                                                                        | Booking Agency: RAL / HQ (Headquarters)     | DB Server: n<br>Match Code:<br>Address:<br>onsignee's Details<br>Match Code:<br>Address Code:<br>Invarder's Details                                 | uulima-dbts-01                                                                                             | DB Name: LIMARALTEST                  |
| itional Details                                                                                                    | Softship Web I<br>since: 19-02-2017 5:11 PM<br>.ars Filemonsen Olsen (349<br>Lars Filemonsen Olsen (349<br>Lars Filemonsen Olsen (349<br>GL                                                                                        | Booking Agency: RAL / HQ (Headquarters)     | DB Server: n<br>Match Code:<br>Address:<br>onsignee's Details<br>Match Code:<br>Address Code:<br>Invarder's Details                                 | uulima-dbts-01                                                                                             | DB Name: LIMARALTEST                  |
| me: larsi logged in s<br>s i Create Booking<br>G Details<br>o<br>es<br>tomer's Details<br>Customer Ref.:<br>Customer Ref.:<br>Customer                                                                                                 | Softship Web I<br>since: 19-02-2017 5:11 PM<br>.ars Filemonsen Olsen (349<br>Lars Filemonsen Olsen (349<br>Lars Filemonsen Olsen (349<br>GL                                                                                        | Booking Agency: RAL / HQ (Headquarters)     | DB Server: n<br>Match Code:<br>Address:<br>onsignee's Details<br>Match Code:<br>Address Code:<br>Invarder's Details<br>Match Code:<br>Address Code: | uulima-dbts-01                                                                                             | DB Name: LIMARALTEST                  |
| ame: larsi logged in s<br>ps   Create Booking<br>C Details<br>lo<br>'es<br>atomer's Details<br>Customer Ref:<br>Customer Ref:<br>pper's Details<br>Customer Ref:<br>iffer's Details<br>iffer's Details<br>Match Code:<br>Address Code:<br>iffer's Details<br>Iffer's Details<br>Match Code:<br>Address Code:<br>Iffer's Match Code:<br>Address Code:<br>Iffer's Match Code:<br>Address Code:<br>Iffer's Match Code:<br>Address Code:<br>Iffer's Match Code:<br>Address Code:<br>Iffer's Match Code:<br>Address Code:<br>Iffer's Match Code:<br>Address Code:<br>Iffer's Match Code:<br>Customer Code:<br>Customer Code:<br>Iffer's Match Code:<br>Customer Code:<br>Customer Code:<br>Iffer's Match Code:<br>Address Code:<br>Iffer's Match Code:<br>Customer Code:<br>Iffer's Match Code:<br>Customer Code:<br>Iffer's Match Code:<br>Customer Code:<br>Iffer's Match Code:<br>Iffer's Match Code:<br>Customer Code:<br>Iffer's Match Code:<br>Customer Code:<br>Iffer's Match Code:<br>Customer Code:<br>Iffer's Match Code:<br>Customer Code:<br>Iffer's Match Code:<br>Customer Code:<br>Customer Code:<br>Iffer's Match Code:<br>Customer Code:<br>Iffer's Match Code:<br>Customer Code:<br>Customer Code:<br>Iffer's Match Code:<br>Customer Code:<br>Customer Code:<br>Customer Code:<br>Iffer's Match Code:<br>Customer Code:<br>Customer Code:<br>Customer Code:<br>Customer Code:<br>Customer Customer Custom                                                                                                    | Softship Web I<br>aince: 19-02-2017 5:11 PM<br>aars Filemonsen Olsen (349<br>Lars Filemonsen Olsen (349<br>Lars Filemonsen Olsen (349<br>GL                                                                                        | Booking Agency: RAL / HQ (Headquarters)     | DB Server. n<br>Match Code:<br>Address:<br>onsignee's Details<br>Match Code:<br>Address Code:<br>Inwarder's Details<br>Match Code:<br>Address Code: | uulima-dbts-01                                                                                             | DB Name: LIMARALTEST                  |

### **Booking Submission**

Inniminniinissamut qinnuteqaatit akuerisassanngorlugu nassiunneqassaaq.

Inniminniininnut akuersissut e-mailerisannut (atuisunut paasissutissani allaqqasumiittumut) nassiunneqassaaq.

Akunnerit pingasut sinnerlugit akuersissut utaqqisimagukku (ulluinnarni), taava Royal Arctic Linep inniminniisarfianut atuisunullu kiffartuussivianut saaffiginnissaatit oqarasuaammut +299 70 15 00-imut imaluunniit emailerlutit uunga booking@ral.gl

Inniminniinerit iluatsissappat inniminniinermut normumik tunisissaatit.

'Finish' tooruk.

### **Booking Submission**

Bookinganmodningen vil nu blive genereret/sendt til godkendelse.

Afvent bookingbekræftelse som vil blive sendt til den angivne e-mail adresse på kundens staminformationer.

Modtages bekræftelsen ikke indenfor 3 timer (i hverdage), kontakt da Royal Arctic Lines Booking og kundeservice på +299 70 15 00 eller mail til booking@ral.gl

Lykkes processen, bliver der genereret et bookingnummer for bookinganmodningen.

Tryk 'Finish'.

| mame tarsi<br>tinos I Create R    | logged in since         | E 19-02-2017 S 11 PM       | Age            | ncy RAL /HO (Headquar | fers)           | DB Sever nullma-d  | 86-01                | DB Name LIMARA | LTEST       |
|-----------------------------------|-------------------------|----------------------------|----------------|-----------------------|-----------------|--------------------|----------------------|----------------|-------------|
| POLIPCO<br>ustation No.           | Vessel<br>A Vojage      | Shipment<br>Type & tiems   | MDG<br>Details | Customer's<br>Details | Upload<br>Files | Booking<br>Summary | Booking<br>Submissio |                |             |
| Booking                           | Submitted               | Succesfully                |                |                       |                 |                    |                      |                |             |
| Thank you for y                   | our booking reque       | ut.                        |                |                       |                 |                    |                      |                |             |
| Your Booki                        | ng Number is:           | LLLLL0000019               |                | Submitted by: larsi   | en: 19-02-2     | 017 12:00 AM       |                      |                |             |
| Download boo                      | king request as PC      | of .                       |                |                       |                 |                    |                      |                |             |
| Our customer                      | service will contact    | you within the next 3 hour | s              |                       |                 |                    |                      |                |             |
| Softable AG                       |                         |                            |                |                       |                 |                    |                      |                |             |
| 22607 Hambury<br>Germany          |                         |                            |                |                       |                 |                    |                      |                |             |
| E-nel ladada                      | Cia.act                 |                            |                |                       |                 |                    |                      |                |             |
| phone: +49 (2)40 Fax: +49 (2)40 8 | 89 06 8-0<br>9 06 8-500 |                            |                |                       |                 |                    |                      |                | $\frown$    |
|                                   |                         |                            |                |                       |                 |                    |                      |                | Close Figsh |
|                                   |                         |                            |                |                       |                 |                    |                      |                |             |

### **Booking Overview**

Maanna inniminnikkatit takusinnaanngorpatit.

Inniminnikkatit ajunnginnersut misissorniarukkit imaasiussaatit:

Saqqaani 'Bookings' tooruk.

### **Booking Overview**

Du kan nu se den oprettede booking.

Du kan kontrollere at bookinganmodningen er genereret/skabt på følgende måde: Tryk 'Bookings' på forsiden.

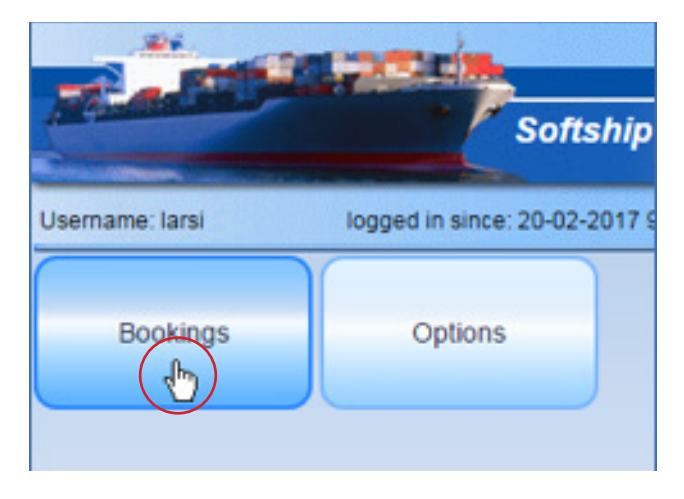

'Booking Overview' tooruk.

Tryk 'Booking Overview'.

| <b>Real Property</b> | Softshi                    | ip Web Booking |
|----------------------|----------------------------|----------------|
| Username: larsi      | logged in since: 20-02-201 | 7 9:16 AM      |
| Booking Overview     | Create Booking             | Back           |
|                      |                            |                |

Tassani inniminnernikuusatit takusinnaassavatit.

Her findes en liste af dine bookinger.

| A 440             |                    | Sof               | tship V    | Veb B |
|-------------------|--------------------|-------------------|------------|-------|
| Username: larsi   | logged             | d in since: 20-02 | -2017 9:10 | 6 AM  |
| Bookings   Bookin | g Overview         |                   |            |       |
| Search Refre      | sh Export to E     | xcel Default      | Criteria.  |       |
|                   |                    |                   |            |       |
| Search 1/1 -      | No filter paramete | ers specified; 1  |            |       |
| Booking No.:      | contains           | •                 |            |       |
| POD Berth:        | contains           |                   |            |       |
| Booking No.       | Status POL         | POL Berth         | POD        | POD   |
| DUUKIIN NU.       |                    |                   |            |       |

Qujanaq Royal Arctic Line A/S-imi inniminniigavit.

Tak fordi du bookede hos Royal Arctic Line A/S.

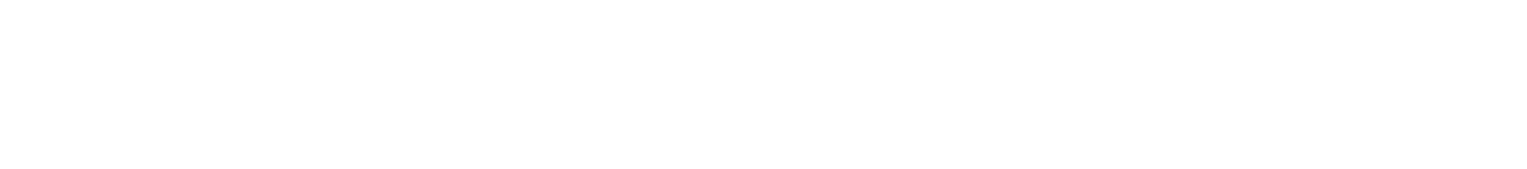

**Royal Arctic Line A/S** 

Inniminniisarfik atuisunullu kiffartuussivik / Kundeservice

Aqqusinersuaq 52, Postboks 1580, 3900 Nuuk **0q. / Tel. +299 70 15 00**